WITS IREC

HOW TO GUIDE:

## CLICK ON THE LINK TO REGISTER OR LOGIN

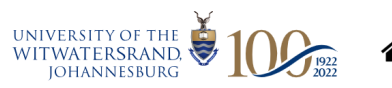

A Study at Wits Students Faculties and Schools Teaching and Learning Research News Q

Step 1: Click on the

link to register or login.

Home > About Wits > Vacancies

# Vacancies

Wits Human Resources makes use of integrated on-line recruiting software to manage all their vacancies. New applicants are encouraged to click here new iRecruitment link in order to create their profile or visit the advertised Jobs listed in order to apply directly for the advertised job.

#### Internal applicants

To view a full list of internal vacancies click on the following link and follow the 'Apply for Job' navigation : https://iwits.wits.ac.za/

#### External applicants

Click on the advertised Job links below to be re-directed to the on-line recruiting system. All applications are to be made via on-line application.

Please make sure to use Google Chrome / Firefox otherwise you will not be able to see all the fields.

#### Click on the: How-to-Apply Guide.

Any technical or login issues please email Help.irec@wits.ac.za

# CLICK ON "REGISTER TODAY" TO REGISTER.

| Wits 🕹                                                     | iRecruitment                                                                                                    |   |                                                      | <i>₽</i> , <u></u>                                                                                                  |
|------------------------------------------------------------|----------------------------------------------------------------------------------------------------|---|------------------------------------------------------|----------------------------------------------------------------------------------------------------|
| ruitment Home Joi                                          | bs                                                                                                    |   |                                                      |                                                                                                    |
| its Vacancies                                              |                                                                                                    |   |                                                      |                                                                                                    |
| Enable Screen Reade                                        | er Mode                                                                                                    |   |                                                      |                                                                                                    |
|                                                            |                                                                                                    |   |                                                      | ₽Login                                                                                                    |
| Job Search                                                 |                                                                                                    |   |                                                      | Is this your first time to our Job Site?                                                                            |
| Keywords<br>Job Category<br>Date Posted<br>Search<br>Clear | Academic - Lecturer<br>Academic - Professor<br>Academic - Research<br>Student - Research<br>Student - General Administration<br>Student - HR<br>Student - IT | į | Step 2: Click on<br>"Register today" to<br>register. | Already registered on our Job Site?  Email Password Login  TIP Did you forget your password?  New to Our Jobs Site? |
|                                                            |                                                                                                    |   |                                                      | Manage My Account                                                                                                   |
|                                                            |                                                                                                    |   |                                                      | View Job Basket                                                                                                    |
|                                                            |                                                                                                    |   |                                                      | View Jobs Applied for                                                                                               |

## COMPLETE YOUR DETAILS AND CLICK ON "SUBMIT

| & <u>₩</u> I                                                                                                    |
|----------------------------------------------------------------------------------------------------|
|                                                                                                    |
| Cancel Submit                                                                                                    |
|                                                                                                    |
| Step 3: Complete<br>Your details and click<br>Ion "Submit"                                                                                                    |
| ts' legitimate interests and insofar as<br>ell as any other compatible purpose. A<br>mation may, inter alla be processed for<br>legal reporting obligations and any other<br>agree and understand that any<br>our information to a department other<br>formation so as to be able to consider |
|                                                                                                    |

# Attach your documents by clicking on "Choose File" and click on "Continue".

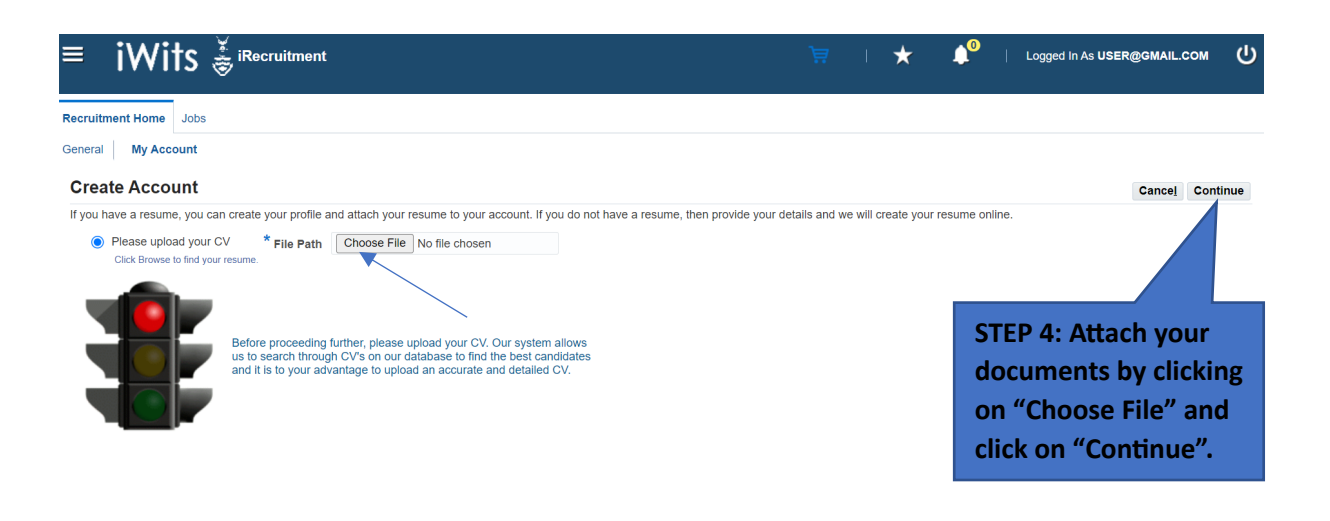

## COMPLETE EMPTY FIELDS CLICK ON "NEXT."

| ecruitment Home Jobs                                      |                                                |                                                                                 |                                         |
|-----------------------------------------------------------|------------------------------------------------|---------------------------------------------------------------------------------|-----------------------------------------|
| Beneral My Account                                        |                                                |                                                                                 |                                         |
| Enter Porcena                                             | Information                                    | Add Qualifications and Skills                                                   | Enter Preferences                       |
| Register: Personal Inform                                 | ation                                          |                                                                                 | Cancel Step 1 of 3 Next                 |
| Provide your personal and professional de                 | stails to complete your profile.               |                                                                                 |                                         |
| * Indicates required field                                |                                                |                                                                                 |                                         |
| Basic Details                                             |                                                |                                                                                 |                                         |
| Please enter your personal information. Family Name User1 |                                                |                                                                                 |                                         |
| First Name User2<br>Email Address Help.irec@wits.a        | c.za                                           |                                                                                 | Step 5: Complete                        |
| * Race African →<br>ID Number 199419941                   |                                                |                                                                                 | empty fields click on                   |
| Source Details                                            |                                                |                                                                                 | "Next."                                 |
| Course Mally in                                           |                                                |                                                                                 | -                                       |
| Source Name                                               |                                                |                                                                                 |                                         |
| (example: if you say                                      | v our ad in a Newspaper, which Newspaper?)     |                                                                                 |                                         |
| Address                                                   |                                                |                                                                                 |                                         |
| Country South                                             | Africa V                                       |                                                                                 |                                         |
| Complex Braam                                             | Ifontein                                       |                                                                                 |                                         |
| Street Number 1                                           |                                                |                                                                                 |                                         |
|                                                           |                                                |                                                                                 |                                         |
|                                                           |                                                |                                                                                 |                                         |
| Address                                                   |                                                |                                                                                 | Return to Top                           |
| Country More V                                            |                                                |                                                                                 |                                         |
| Phone Numbers                                             |                                                |                                                                                 | Return to Top                           |
| Phone Type Ph                                             | Search and Select: Country                     |                                                                                 | ×                                       |
| Home                                                      | Search                                         |                                                                                 |                                         |
| Mobile                                                    | To find your item, select a filter item in the | pulldown list and enter a value in the text field, then select the "Go" button. |                                         |
|                                                           | Search By Country V South Africa               | Go                                                                              |                                         |
| Employment History                                        | Select Quic                                    | k Select Country                                                                | Return to Top                           |
| +                                                         | 0                                              | South Africa                                                                    |                                         |
| Details Employer<br>No results found.                     |                                                |                                                                                 | Delete Delete                           |
|                                                           |                                                |                                                                                 | Sancei Select                           |
|                                                           |                                                |                                                                                 | Ince Step 1 of 3: Review Account V Next |
|                                                           |                                                |                                                                                 |                                         |
|                                                           |                                                |                                                                                 |                                         |
|                                                           |                                                |                                                                                 |                                         |
|                                                           |                                                |                                                                                 |                                         |
|                                                           |                                                | Under "Country" typ                                                             | be                                      |
|                                                           |                                                | South Africa and clic                                                           | ck l                                    |
|                                                           |                                                | on "Soloct"                                                                     |                                         |
|                                                           |                                                | on select.                                                                      |                                         |
|                                                           |                                                |                                                                                 |                                         |
|                                                           |                                                |                                                                                 |                                         |
|                                                           |                                                |                                                                                 |                                         |
|                                                           |                                                | THE QUEITERSTELLE STREETER                                                      |                                         |
| Error                                                     |                                                |                                                                                 |                                         |
| The following required field does not h                   | ave a value: Care of Address                   |                                                                                 |                                         |
|                                                           |                                                |                                                                                 |                                         |
|                                                           |                                                |                                                                                 |                                         |
|                                                           | If You r                                       | eceive the following error Logout:                                              | and login                               |

| File Name File Type Uplead Date Description Delete     Add another Document       To upload additional documents to your account, choose the Add Another Document button.   To upload additional documents to your account, choose the Add Another Document button.    To upload additional documents to your account, choose the Add Another Document button.   To upload additional documents to your account, choose the Add Another Document button.    To upload additional documents to your account, choose the Add Another Document account, choose the "Add another document" and click on "Next".   To your account, choose the Madd Bate    Prevent My Account   My Account    Enter Prevnal Information   Add Qualifications and Skills    Enter Prevnal Information   Add Qualifications and Skills    Enter Prevnal Information   Add Qualifications and Skills    Enter Prevnal Information   Add Qualifications and Skills    Enter Prevnal Information   Add Qualifications and Skills    Enter Prevnal Information   Add Qualifications and Skills    Enter Prevnal Information   Add Qualifications and Skills    Enter Prevnal Information   Add Qualifications and Skills    Enter Prevnal Information   Add Qualifications and Skills    Enter Prevnal Information   Add Qualifications and Skills    Enter Prevnal Information   Add Qualifications and Skills   Enter Prevnal Information   Add Qualifications and Skills <th>File Name 🔿</th> <th></th> <th>,</th> <th></th> <th>, ,</th> <th></th>                                                                                                    | File Name 🔿                                                                                                    |                                      | ,                                         |                                                       | , ,                                   |                                                  |
|----------------------------------------------------------------------------------------------------|----------------------------------------------------------------------------------------------------|--------------------------------------|-------------------------------------------|-------------------------------------------------------|---------------------------------------|--------------------------------------------------|
| Interview Deterview     Interview     Interview                                                                                                    |                                                                                                    |                                      | Unload Date                               | ~                                                     | Description $\wedge$                  | Delete                                           |
| Add another Document     Add another Document be your account, choose the Add Another Document button.     To upload additional documents to your account, choose the Add Another Document button.     To upload additional documents to your account, choose the Add Another Document button.     To upload additional documents to your account, choose the Add Another Document button.     To upload additional documents to your account, choose the "Add another document" and click on "Next".     To upload additional documents to your account, choose the "Add another document" and click on "Next".     To upload additional documents to your account, choose the "Add another document" and click on "Next".     To upload additional documents to your account, choose the "Add another document" and click on "Next".     To upload additional documents to your account in the provide account in the provide account the provide account in the provide account in the provide ac | How To Guide Complete pdf                                                                                                    |                                      | 14-Sep-2023                               | ·                                                     | Description                           |                                                  |
| 2 TP To upload additional documents to your account, choose the Add Another Document button.    To upload additional documents to your account, choose the "Add another document" and click on                                                                                                    |                                                                                                    | •••                                  | 11 00p 2020                               |                                                       |                                       |                                                  |
| The buyeau additional documents to your account, choose the Add Another Document to your account, choose the "Add another documents" and click on "Next".                                                                                                    | Add dirother Bocument                                                                                                    |                                      |                                           |                                                       |                                       |                                                  |
| My Account     Add Qualifications and Skills     Enter Preferences       Legister: Employment History     Cancel Back Step 2 of 3       Indicates required field     mployment History       + •••     start Date       Istart Date     Job Title       No results found.     Delete                                                                                                    | y irr io upinari additionar documents to your account                                                                                                    | , unose the Add Andrea Doddinen outo | To upload a<br>to your acco<br>another do | additional d<br>ount, choos<br>ocument" ar<br>"Next". | ocuments<br>e the "Add<br>nd click on | Cance) Step 1 of 3 N                             |
| Enter Personal Information     Add Qualifications and Skills     Enter Preferences       egister: Employment History     Cancel Back Step 2 of 3       Indicates required field       mployment History       tails Employer       Start Date       Indicates required field                                                                                                    | ruitment Home Jobs                                                                                                    |                                      |                                           |                                                       |                                       |                                                  |
| Enter Personal Information     Add Qualifications and Skills     Enter Preferences       Register: Employment History     Cancel Back Step 2 of 3       Indicates required field       Imployment History                                                                                                    | cruitment Home Jobs                                                                                                    |                                      |                                           |                                                       |                                       |                                                  |
| Register: Employment History     Cancel Back Step 2 of 3       Indicates required field     Indicates required field     Indicates required field     Indicates required field       + •••                                                                                                    | cruitment Home Jobs<br>neral My Account                                                                                                    |                                      |                                           |                                                       |                                       |                                                  |
| Indicates required field<br>transforment History<br>teace and the start Date End Date Location Delete<br>No results found.                                                                                                    | cruitment Home Jobs<br>neral My Account                                                                                                    |                                      | Add Qualification                         | is and Skills                                         |                                       | Enter Preferences                                |
| Imployment History                                                                                                    | eruitment Home Jobs<br>My Account<br>Enter Personal Information<br>Register: Employment History                                                                                                    |                                      | Add Qualification                         | is and Skills                                         |                                       | Enter Preferences                                |
| tails Employer Start Date End Date Job Title Location Delete No results found.                                                                                                    | cruitment Home Jobs<br>Ineral My Account<br>Enter Personal Information<br>Register: Employment History                                                                                                    |                                      | Add Qualification                         | is and Skills                                         |                                       | Enter Preferences Cancel Back Step 2 of 3 N      |
| + •••<br>letails Employer Start Date End Date Job Title Location Delete<br>No results found.                                                                                                    | Arrithment Home Jobs  My Account  Enter Personal Information  Register: Employment History  Indicates required field                                                                                                    |                                      | Add Qualification                         | is and Skills                                         |                                       | Enter Preferences Cancel Back Step 2 of 3 N      |
| Vertialis Employer         Start Date         End Date         Job Title         Location         Delete           No results found.             Delete           Delete           Delete            Delete            Delete             Delete              Delete                                                                                                    | And Account  My Account  Enter Personal Information  Register: Employment History  Indicates required field  mployment History                                                                                                    |                                      | Add Qualification                         | is and Skills                                         |                                       | Enter Preferences Cancel Back Step 2 of 3 N      |
| No results found.                                                                                                    | Aruitment Home Jobs  Aruitment Home Jobs  Enter Personal Information  Register: Employment History  Indicates required field  mployment History                                                                                                    |                                      | Add Qualification                         | is and Skills                                         |                                       | Enter Preferences                                |
|                                                                                                    | aruitment Home Jobs  Heral My Account  Enter Personal Information  Register: Employment History  Indicates required field  mployment History  t • • • •                                                                                                    | Start Date                           | Add Qualification                         | is and Skills<br>Job Title                            | Location                              | Enter Preferences Cancel Back Step 2 of 3 Delete |
|                                                                                                    | Indicates required field  mployment History  tetails Employer  No results found.  Jobs  Jobs Jobs | Start Date                           | Add Qualification                         | is and Skills<br>Job Title                            | Location                              | Enter Preferences Cancel Back Step 2 of 3 Delete |
|                                                                                                    | uitment Home     Jobs       eral     My Account       Enter Personal Information       egister: Employment History       ndicates required field       mployment History       table       etails Employer       No results found.                                                                                                    | Start Date                           | Add Qualification                         | Job Title                                             | Location                              | Enter Preferences Cancel Back Step 2 of 3 Delete |
|                                                                                                    | utiment Home Jobs eral My Account Enter Personal Information egister: Employment History ndicates required field nployment History tails Employer No results found.                                                                                                    | Start Date                           | Add Qualification                         | is and Skills<br>Job Title                            | Location                              | Enter Preferences Cancel Back Step 2 of 3 Delete |
| Continue to fill in                                                                                                    | ruitment Home Jobs erail My Account Enter Personal Information egister: Employment History Indicates required field mployment History  tails Employer No results found.                                                                                                    | Start Date                           | Add Qualification                         | is and Skills<br>Job Title                            | Location<br>Intinue to fill in        | Enter Preferences Cancel Back Step 2 of 3 Delete |

Qualifications and Skills, Preferences then click "Next".

|                                                                                                    |                                                                                                    |                                                            |                                                                                |                               | You have r                    | egistered y               | our          |
|----------------------------------------------------------------------------------------------------|----------------------------------------------------------------------------------------------------|------------------------------------------------------------|--------------------------------------------------------------------------------|-------------------------------|-------------------------------|---------------------------|--------------|
|                                                                                                    |                                                                                                    |                                                            |                                                                                |                               | profile. Cont                 | inue to app               | ly for       |
|                                                                                                    |                                                                                                    |                                                            |                                                                                |                               | vacancies                     | s on our Wi               | its          |
| Recruitment Home Jo                                                                                                | bs                                                                                                    |                                                            |                                                                                |                               |                               |                           |              |
| General My Accoun                                                                                                  | t                                                                                                    |                                                            |                                                                                |                               |                               |                           |              |
|                                                                                                    | Enter Personal Information                                                                                                    |                                                            | Add Qualifications and Skill                                                   | s                             | Ent                           | er Preferences            |              |
| Register: Enter                                                                                                    | Preferences                                                                                                    |                                                            |                                                                                |                               | Cance                         | Back Step 3 of 3          | Finish       |
| <ul> <li>Allow Account</li> <li>♂ TIP We strongly</li> <li>Want to Find</li> <li>Enter your work prefet</li> </ul> | t To Be Searched<br>r recommend thet you check this box. It will eli<br><b>d the Right Job?</b><br>ences to help us find the right job for you. Let                                                 | ow our recruiters to view you<br>us also know how and wher | ur account and enables Wits to approac<br>we should send you jobs that match y | ch candidates proactively, sh | hould a vacancy exist which i | matches your skills, expe | rience and q |
| Note - It you would li                                                                                             | ke to select more than one Job Category, u                                                                                                    | se the Control (Ctrl) butto                                | n on your keyboard                                                             |                               |                               |                           |              |
| ле<br>Job С                                                                                                    | Academic - Lecturer<br>Academic - Professor<br>Academic - Reader<br>Academic - Reader<br>Student - Finance<br>Student - Finance<br>Student - General Administration<br>Student - HR<br>Student - IT | ×.                                                         |                                                                                |                               |                               |                           |              |
| Employment C                                                                                                    | ategory Either   Either   Either   Employee                                                                                                    |                                                            |                                                                                |                               |                               |                           |              |